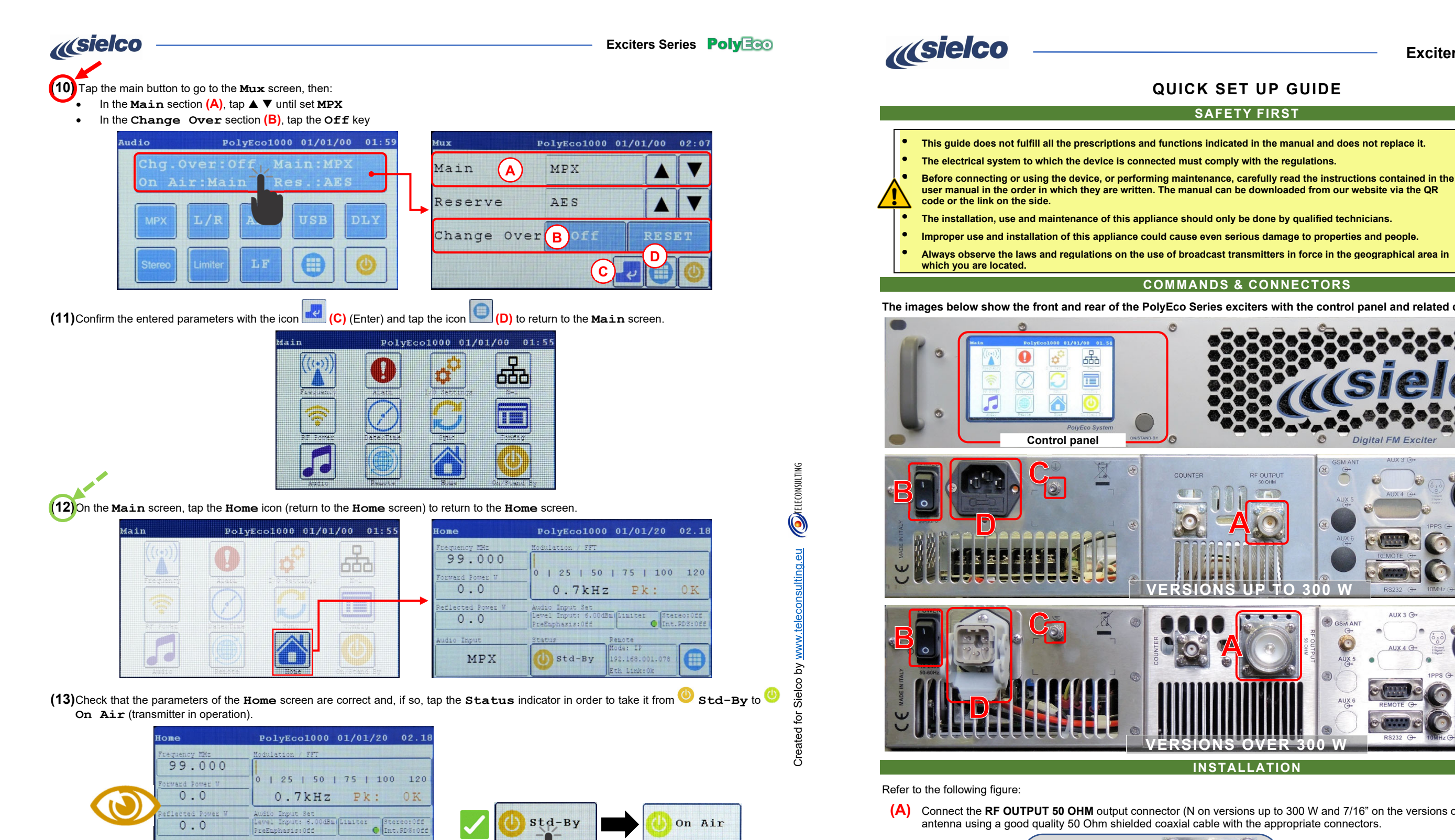

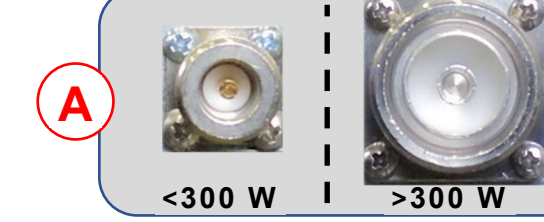

(B) Make sure that the **POWER** switch is set to **O** (Off).

(C) Connect the earth system to the earth socket

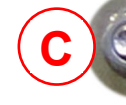

Sielco Srl Via Toscana, 57/59 - 20090 - Buccinasco (MI) - ITALY Tel. +39-02-45713300 Fax +39-02-45713351 e-mail: info@sielco.org - pec: sielco@pec.it - www.sielco.org

Std-By

MPX

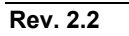

#### Exciters Series **PolyEco**

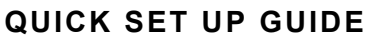

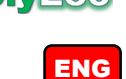

# SAFETY FIRST

# MANUAL DOWNLOAD *«sielco*

### **COMMANDS & CONNECTORS**

The images below show the front and rear of the PolyEco Series exciters with the control panel and related controls and connectors

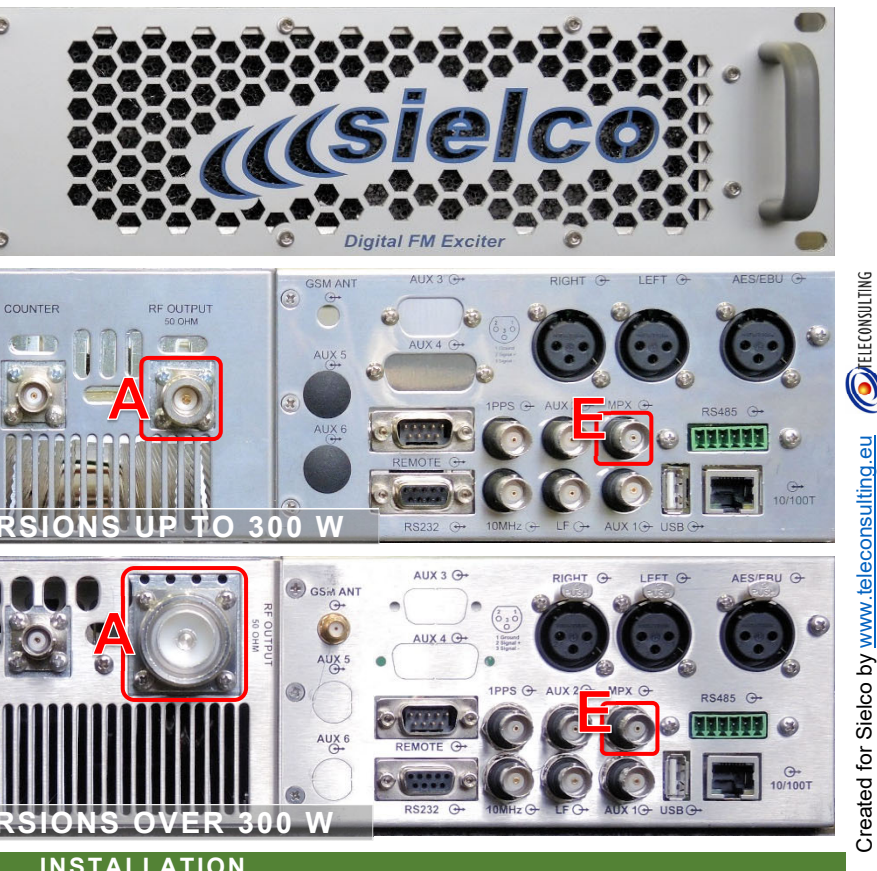

(A) Connect the RF OUTPUT 50 OHM output connector (N on versions up to 300 W and 7/16" on the versions over 300W) to a suitable

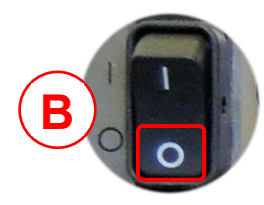

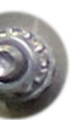

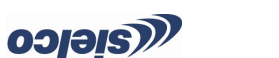

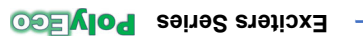

JAI SHMOI: 198

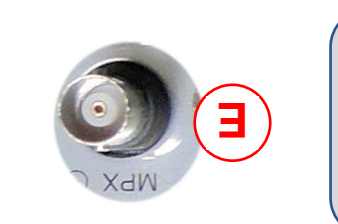

>300 M

(F) Check the correct connections made and turn on the device using the POWER switch setting it to I (turned on). (E) Connect the MPX modulation input.

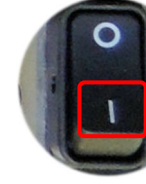

parameters/frequency, power, modulation, etc.). The exact model is identified in the field indicated by the arrow (in all screens). (G) The display shows a screen with the Sielco logo for a few seconds, then permanently shows the Home screen showing the main

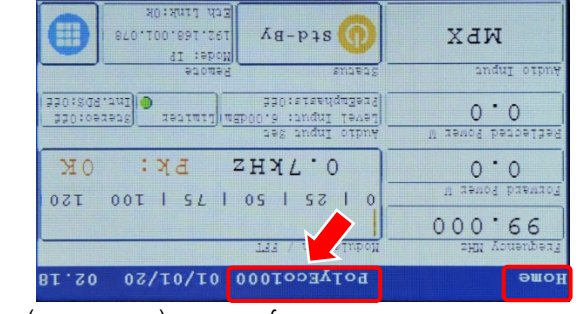

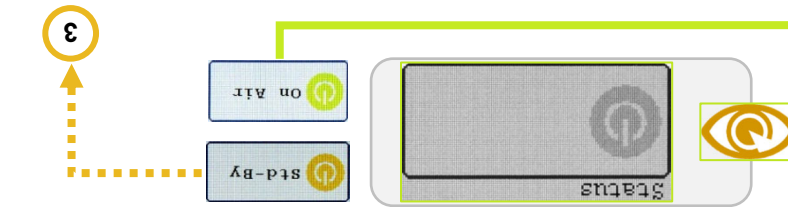

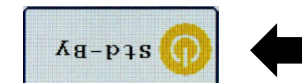

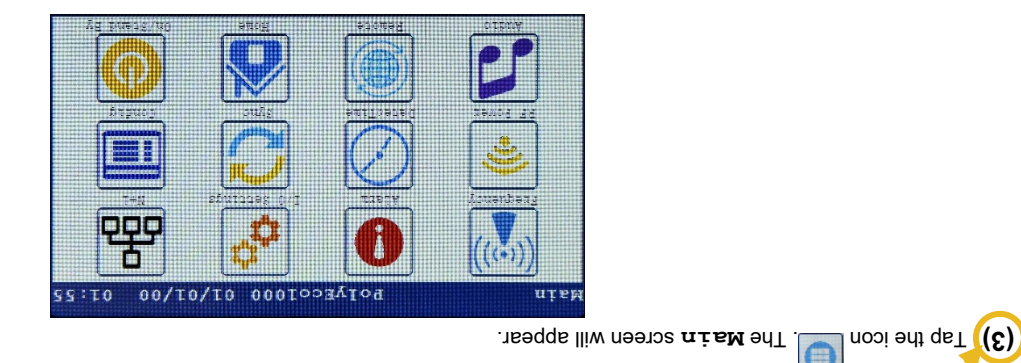

If even only one is different, proceed with the following step (10). Otherwise go directly to step (12). Chg. Over: Off

(9) Check if in the main button the following parameters are set as follows:

Main: MPX

shows the current power.

nisM : TiA nO •

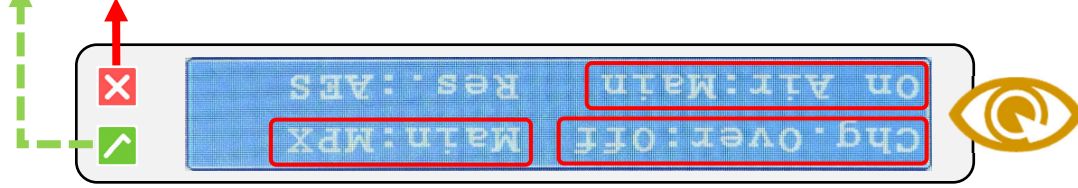

В

baídssiu

0

0

6 6

»(∀)zHM000.06

0

0

В

BOTAECOT000 01/01/00 07:2

W0.(A) JJ&W 0.0

the icon (C) <sup>[2]</sup> (Enter) and tap the icon (D) to return to the Main screen.

(8) On the Main screen, tap the Audio icon (audio settings) to go to the Audio screen where the main button (A) shows the audio source

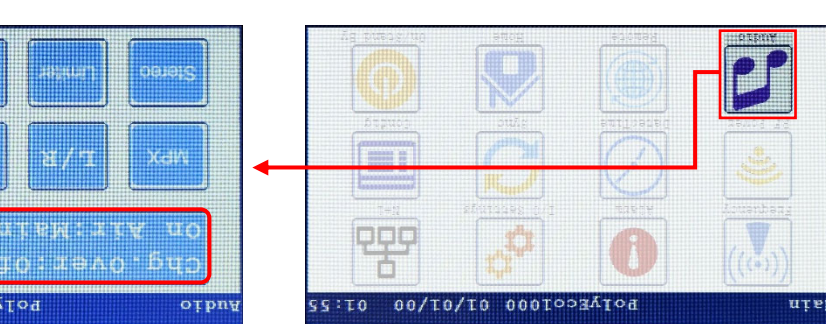

막

막망

(4) Tap the Erequency icon to go to the Erequency screen where the On Air section (A) shows the current frequency:

POLYECO1000 01/01/00 01:5

POLYECOI000 01/01/00 01:5

the frequency with the icon (C) [20] (Enter) and tap the icon (D) [20] to return to the Main screen

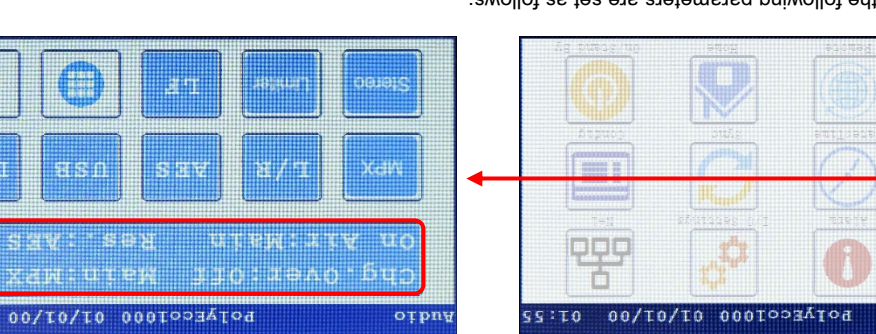

(7) In the New RF Power Out section (B), tap each digit of the power to be changed and change it with the A e V. Confirm the power with

(6) On the Main screen, tap the RF Power icon to go to the Power Settings screen where the New RF Power Out section (A)

(2) In the Mew Erequency MHz section (B), tap each digit of the frequency to be changed and change it with the 🔺 and 🔻 keys. Confirm

0

**A**puənbəs

selection settings.

S.S .v9Я

15

A

Э

BERT : ILOW FWT : ILOOW

Mate

wer Settings PolyEcologo 01/01/00 01.

10

Crea

°,

٢

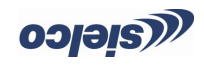

Plug the AC power connector into a suitable outlet

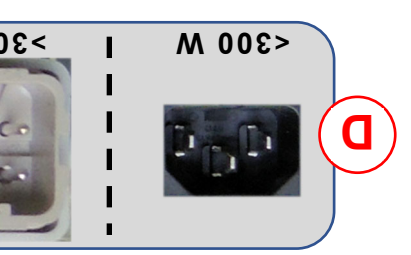

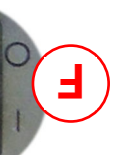

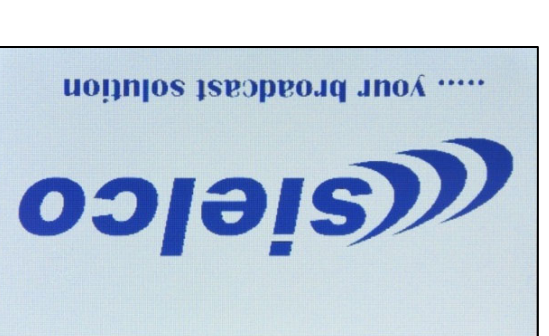

## TNAMTSULDA SAATAMAAAA NIAM

proceed with the following step (2). (1) Make sure that the Status indicator shows 🙂 Sta-By. In this case go to step (3). If instead it shows 😳 On Air (transmitter in operation)

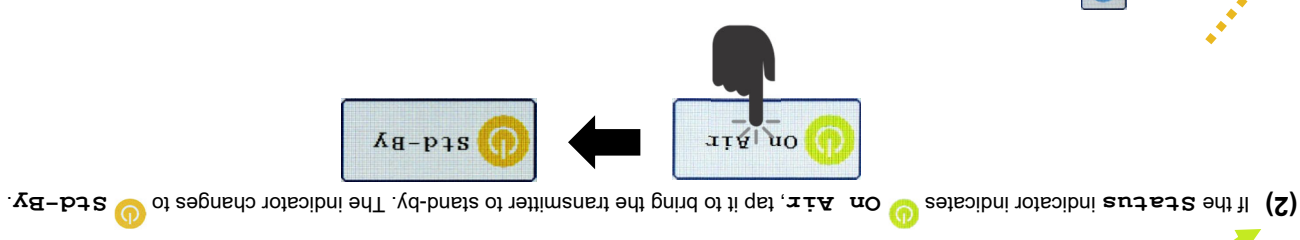